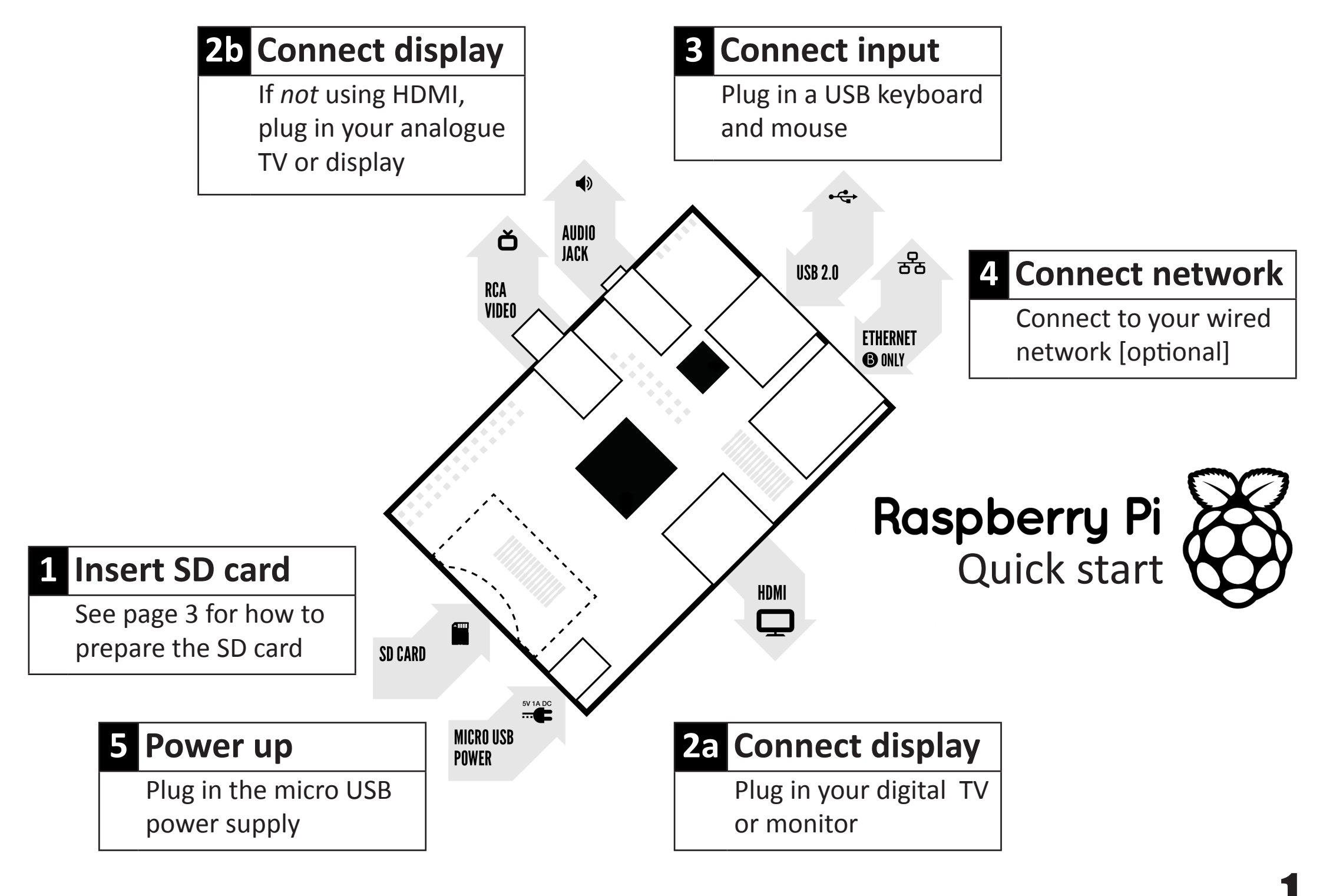

| 2b | RCA video lead                         | • | A standard RCA composite video lead to connect to your analogue display if you are not using the HDMI output.                                                                                                    |
|----|----------------------------------------|---|----------------------------------------------------------------------------------------------------|
| 3  | Keyboard and mouse                     | • | Any standard USB keyboard and mouse should work.<br>Keyboards or mice that take a lot of power from the USB ports, however,<br>may need a powered USB hub. This may include some wireless devices.                                                                                                    |
| 4  | Ethernet (network) cable<br>[optional] | • | Networking is optional, although it makes updating and getting new software for your Raspberry Pi much easier.                                                                                                    |
| 5  | Power adapter                          | • | A good quality, micro USB power supply that can provide at least<br><b>700mA at 5V</b> is essential.<br>Many mobile phone chargers are suitable—check the label on the plug.<br>If your supply provides less than 5V then your Raspberry Pi may not<br>work at all, or it may behave erratically. Be wary of very cheap chargers:<br>some are not what they claim to be.<br>It does not matter if your supply is rated at <i>more</i> than 700mA. |
| 6  | Audio lead [optional]                  | • | If you are using HDMI then you will get digital audio via this.<br>If you are using the analogue RCA connection, stereo audio is available<br>from the 3.5mm jack next to the RCA connector.                                                                                                    |

## Know your leads:

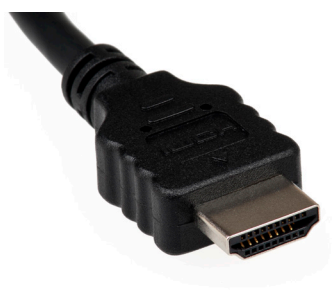

HDMI connector

HDMI to DVI lead

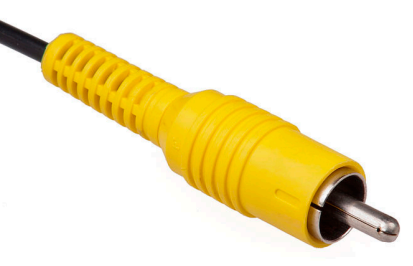

RCA composite video connector

2

- ii. Install and run the Formatting Tool on your machine
- iii. Set "FORMAT SIZE ADJUSTMENT" option to "ON" in the "Options" menu
- iv. Check that the SD card you inserted matches the one selected by the Tool
- v. Click the "Format" button
- b. **Mac** 
  - i. Download the SD Association's Formatting Tool from https://www.sdcard.org/downloads/formatter 4/eula mac/
  - ii. Install and run the Formatting Tool on your machine
  - iii. Select "Overwrite Format"
  - iv. Check that the SD card you inserted matches the one selected by the Tool
  - v. Click the "Format" button
- c. Linux
  - i. We recommend using gparted (or the command line version parted)
  - ii. Format the entire disk as FAT
- 3. Download the New Out Of Box Software (NOOBS) from:

## downloads.raspberrypi.org/noobs

- 4. Unzip the downloaded file
  - a. Windows Right click on the file and choose "Extract all"
  - b. **Mac** Double tap on the file
  - c. Linux Run unzip [downloaded filename]
- 5. Copy the extracted files onto the SD card that you just formatted
- 6. Insert the SD card into your Pi and connect the power supply

Your Pi will now boot into NOOBS and should display a list of operating systems that you can choose to install. If your display remains blank, you should select the correct output mode for your display by pressing one of the following number keys on your keyboard;

- 1. HDMI mode this is the default display mode.
- 2. **HDMI safe** mode select this mode if you are using the HDMI connector and cannot see anything on screen when the Pi has booted.
- 3. **Composite PAL** mode select either this mode or **composite NTSC mode** if you are using the composite RCA video connector
- 4. Composite NTSC mode

## **X-ON Electronics**

Largest Supplier of Electrical and Electronic Components

Click to view similar products for raspberry pi manufacturer:

Other Similar products are found below :

RASPBERRY PI 7 TOUCH SCREEN LCD (BULK) RASPBERRY PI TOUCHSCREEN CASE - BLACK RPI3-8MP-CAMERA-BUNDLE 94AC6636 RPI3BP-INABOX-KIT RPI2-MODB-8GB-NOOBS CM3+/16GB RPI NOIR CAMERA BOARD RASPBRRY-MODA+-512M SC0214 MICROUSBCABLEBK PI4B\_CASE\_BLK/GRY RASPBERRY PI3A+ CASE OKdo Black 3-piece standard Case RPI uHDMI - std-M Cable, 1m / Black RPI COMPUTE MODULE SD Card preloaded with NOOBS - 16GB RPI uHDMI - std-M Cable, 1m / White RASPBERRY PI CAMERA V2 DAYLIGHT (BULK) RASPBERRY PI2B CPRP010-W T6713DV CAMERA MODULE V2 DAYLIGHT RPI-HQ-CAMERA 94AC6637 RASPBERRY PI CAMERA V2 PINOIR (BULK) PI 4 USB-MICRO B TO USB-C ADAPTER WHITE RPI uUSB-B to USB-C adapter, Black RPI2-MODB-V1.2 RASP PI COMP MOD 3 CPRP020-W T6090DV RASPBERRYPI-SENSEHAT RPI4-MODBP-8GB-BULK CPRP010-B RASPBERRYPI3 STARTER KIT CAMERA LENS ADJUST TOOL FOR RASPBERRY PI 94AC6633 PI4B\_CASE\_RED/WHITE RPI3-MODAP ASM-1900035-01 RASPBERRY-MODB+-512M RPI3-MODBP-POE CAMERAADAPTER(150MM) RASPPIPWRSUPPLY ASM-1900035-11 RPI4-MODBP-4GB-BULK 6010602 RASPBERRY-PI3-CASE RASPBERRYPI3-MODB-1GB